# Word to MATEX

User's Manual

Michal Kebrt

# Contents

| 1 | Use  | r's manual 3                              |    |  |  |  |
|---|------|-------------------------------------------|----|--|--|--|
|   | 1.1  | Requirements and installation             | 3  |  |  |  |
|   | 1.2  | Uninstallation                            | 4  |  |  |  |
|   | 1.3  | Configuration                             | 4  |  |  |  |
|   | 1.4  | Command-line convertor                    | 4  |  |  |  |
|   | 1.5  | EPS to TIF image conversion               | 5  |  |  |  |
|   | 1.6  | Graphic user interface                    | 5  |  |  |  |
|   |      | 1.6.1 Running the conversion              | 5  |  |  |  |
|   |      | 1.6.2 Figures, Equations and Translations | 6  |  |  |  |
|   |      | 1.6.3 Document preamble                   | 8  |  |  |  |
|   |      | 1.6.4 Special characters                  | 9  |  |  |  |
|   |      | 1.6.5 Styles and Font sizes               | 10 |  |  |  |
|   |      | 1.6.6 Miscellaneous options               | 11 |  |  |  |
|   | 1.7  | Running Word-to-LATEX from Word $\ldots$  | 12 |  |  |  |
|   | 1.8  | Conversion to XML, XHTML, MathML          | 12 |  |  |  |
| A | Sam  | aple documents                            | 14 |  |  |  |
| В | Stru | acture of configuration files             | 19 |  |  |  |
|   | B.1  | Conversion options                        | 20 |  |  |  |
|   | B.2  | Conversion mappings                       | 23 |  |  |  |
|   | B.3  | Special characters                        | 37 |  |  |  |

# Chapter 1

# User's manual

#### **1.1** Requirements and installation

- Microsoft Windows 2000 or XP is required.
- Microsoft .NET Framework Version 1.1 or higher is required. We strongly recommend .NET Framework 1.1 because the convertor cannot be run as a Word addin with .NET Framework 2.0. Only the standalone version (which is much slower) can be run with .NET Framework 2.0. .NET Framework 1.1 can be downloaded from Microsoft and it can be installed together with .NET Framework 2.0 if you already have it.
- *Microsoft Word XP (2002)* or higher is required to be installed on your system.
- If you want to export mathematical equations not only as images, but also to  $\underline{LATEX}$  or MathML formats, you will have to install *Design Science MathType* (it's a commercial product).
- You must have a PostScript printer driver installed on your system to be able to export images to EPS format. You can try this printer.

After you have installed all the required software, close *Word* (if it's running), execute setup.exe in the setup\Word-to-LaTeX directory, and follow the instructions. You must have administrator privileges to install the whole application properly. Once the installation is finished, you will find a couple of files in your *Word-to-LATeX* directory. Some of them are listed here:

- word-to-latex.exe Word-to-BTEX command-line convertor
- word-to-latex-gui.exe Word-to-LATEX graphic user interface
- config.xml, XMLconfig.xml convertor configuration for  $\LaTeX\ensuremath{\mathbb{P}T_E}\ensuremath{X}$  and XML output
- html.xsl XSL file which transforms XML output to HTML
- manual.pdf user's manual
- eps2tif directory containing a batch file for converting EPS images to TIF format

#### 1.2 Uninstallation

If you want to uninstall  $Word-to-\not BT_EX$  from your system, go to **Control Panel** | **Add or Remove programs** and select  $Word-to-\not BT_EX$ . Please close Word (if it's running) before uninstalling.

#### 1.3 Configuration

All the program configuration is stored in an XML file with a public format which is defined using XML Schema in the config.xsd file. Before the conversion procedure starts, the configuration is validated against the schema, so you must be very careful when editing the file manually.

There are two predefined configuration files in your Word-to- $ET_EX$  directory, config.xml for conversion to  $ET_EX$  and XMLConfig.xml for conversion to XML format.

Don't be afraid if XML is an unknown abbreviation for you. There is no need to know anything about XML technologies because you can customize the convertor also through the graphic interface which will be described in section 1.6.

Appendix B describes the XML structure of configuration files and possible values in each element and attribute.

#### 1.4 Command-line convertor

When the command-line convertor (word-to-latex.exe) is executed without any parameters, the list of all possible options from table 1.1 will be printed.

word-to-latex.exe -i inputFile [-o outputFile] [-opt confFile] -i input file name -o output file name -opt configuration file name

Table 1.1: word-to-latex.exe options

The only required option is "-i". When the output file is omitted, the input file name appended with ".tex" extension is taken instead. If the configuration file is not specified, the default configuration stored in the config.xml file is used for the conversion.

After you run the program with correct options, it prints all the file names (input, output, configuration) and also your *Microsoft Word* version which can be useful when an error occurs. Then the conversion routine is started and you will be informed about the progress.

Please be patient when you are converting a large document, it can take a long time to convert it. Much more faster way of running the conversion will be described in section 1.7.

#### 1.5 EPS to TIF image conversion

As not all images included in *Word* documents can be converted to bitmaps, I wrote a simple batch file (eps2tif.bat in the eps2tif directory) which converts EPS files to TIF format. It benefits from the fact that *Word-to-\square T\_E X* can export all images to EPS format.

This batch file requires *Ghostscript* program which is free for non-commercial use. The path to the *Ghostscript* executable must be specified at the top of the eps2tif.bat file.

When you want to export all images from a *Word* document to some bitmap format (PNG, JPEG, and so on), just run *Word-to-\square T\_E X* to have an EPS version of each image and then execute the **eps2tif.bat** file with the options described in table 1.2. Finally you can convert the output TIF files to the format you prefer (for example *Irfanview* does this very effectively).

#### eps2tif.bat inDir outDir

inDir directory from which the files with .eps extension are taken
outDir directory where the .tif files will be saved

Table 1.2: eps2tif.bat options

#### **1.6** Graphic user interface

For most of users the graphic interface will be the most frequent way of using  $Word-to-\not\square T_E X$  convertor. To run it, just click the icon on your Desktop or in the Start menu, or execute the word-to-latex-gui.exe file in your  $Word-to-\not\square T_E X$  directory.

After executing the program, the configuration dialog will appear. All the six tabs will be described now.

#### **1.6.1** Running the conversion

Only the **Input document** is required to be selected. When the **Output file** is omitted, the **Input document** file name appended with ".tex" extension is taken instead.

Two configuration files can be found in your *Word-to-HTEX* directory, config.xml for conversion to HTEX and XMLConfig.xml for conversion to XML.

When the **Configuration file** is omitted, **config.xml** will be used instead. But be careful, it's recommended to customize the settings for each document you convert. **Save as ..., Save** and **Load** commands in the **Configuration** menu can be used to load and save convertor configurations. Remember that the current configuration must be saved before it is applied during the conversion. You can check the option **Save configuration before conversion** to save the configuration automatically after pressing the **Convert** button.

When you press the **Convert** button, all the file names (input, output, configuration) and also your *Microsoft Word* version will be written to the text box

| 🚰 Word-to-LaTeX                                                   | _ 🗆 🗙    |
|-------------------------------------------------------------------|----------|
| Configuration Help                                                |          |
| Running Figures/Eq/Document Preamble Styles/Fonts Characters Misc |          |
| Input document: Browse                                            |          |
| Output filename: Browse                                           |          |
| Configuration file:                                               |          |
| Convert Save configuration before conversion                      |          |
|                                                                   | <u> </u> |
|                                                                   |          |
|                                                                   |          |
|                                                                   |          |
|                                                                   |          |
|                                                                   |          |
|                                                                   | <u> </u> |

Figure 1.1: "Running" tab

below. This can be useful when an error occurs. Then the conversion routine is started and you will be informed about the progress in the text box. Please be patient when you are converting a large document, it can take a long time to convert it. Much more faster way of running the conversion will be described in section 1.7.

#### 1.6.2 Figures, Equations and Translations

| 🞇 Word-to-LaTeX                                                   |                                          |  |  |  |  |  |  |
|-------------------------------------------------------------------|------------------------------------------|--|--|--|--|--|--|
| Configuration Help                                                |                                          |  |  |  |  |  |  |
| Running Figures/Eq/Document Preamble Styles/Fonts Characters Misc |                                          |  |  |  |  |  |  |
| Figures                                                           | Action<br>C ignore C convert © to images |  |  |  |  |  |  |
| Image format: EPS                                                 | TDL filename LaTeX tdl Browce            |  |  |  |  |  |  |
| Document settings                                                 | Translations                             |  |  |  |  |  |  |
| Output format:                                                    | FONT_BOLD                                |  |  |  |  |  |  |
| Page size: a4paper                                                | Start command:<br>                       |  |  |  |  |  |  |
| Page size processing<br>© complete © symbolic © use "Page size"   | End command:                             |  |  |  |  |  |  |
|                                                                   |                                          |  |  |  |  |  |  |

Figure 1.2: "Figures/Eq/Document" tab

#### Figures

Check **Only figures** to convert only figures and ignore the text content of the input document. *Word-to-\not BT\_E X* exports images (including embedded objects like *Excel* graphs) in two formats – vector Encapsulated PostScript (**EPS**) or bitmap **PNG**. If you want to export images to EPS format, you must specify the **PostScript printer**. This topic was mentioned in section 1.1.

EPS format is recommended because EPS images can be easily integrated into LATEX documents and moreover some images included in *Word* documents (e.g. *Word* drawings) cannot be exported as bitmaps. If this occurs, the convertor will give you a notice and after it finishes, you can export all images to EPS format and use eps2tif program described in section 1.5 to have a bitmap version of each image.

#### Equations

If you have *MathType* installed on your system, you can check **convert** and all equations inserted through *Equation Editor*, *MathType* and *Word* EQ fields will be converted. Otherwise you have to select **ignore** to ignore all equations or **to images** for exporting equations to images.

When the **convert** option is selected, the output format of converted equations depends on the translation file defined in the **TDL filename** box. See the **Translators** subdirectory of your *MathType* directory for possible values. You can edit or add new files to this directory if you want to customize the conversion of equations.

#### **Document settings**

The @WL-DOC\_CLASS macro used in the document preamble will be replaced with the value of the **Document class** option. The @WL-PAGE\_SIZE macro will be replaced with a value depending on the **Page size processing** option as shows table 1.3.

| Option name     | ©WL-PAGE_SIZE will be replaced with                                                                                                    |
|-----------------|----------------------------------------------------------------------------------------------------|
| complete        | the complete definition of the page size matching                                                                                            |
|                 | the page size of the input document                                                                                                    |
| symbolic        | the convertor will try to translate the symbolic page size (e.g. A4) of the input document to an appropriate $LATEX$ size (e.g. letterpaper) |
| use "Page size" | the value of the <b>Page size</b> option                                                                                                    |

Table 1.3: Page size processing options

#### Translations

The translation mappings between input document elements and LATEX commands are defined here. It comprises of headings, font styles, footnotes, tables, alignments, colors, and so on. Each element has a **Start command** which is inserted before the element itself and an **End command** inserted after the element.

One example: Let "some text" appear in the document and the FONT\_ITALIC mapping is "\textit{" for the start command and "}" for the end command. Then "\textit{Some text}" will be written to the output file.

The complete overview of translated elements with the default mappings for  $\text{ET}_{\text{FX}}$  and XML output can be found in section B.2.

#### 1.6.3 Document preamble

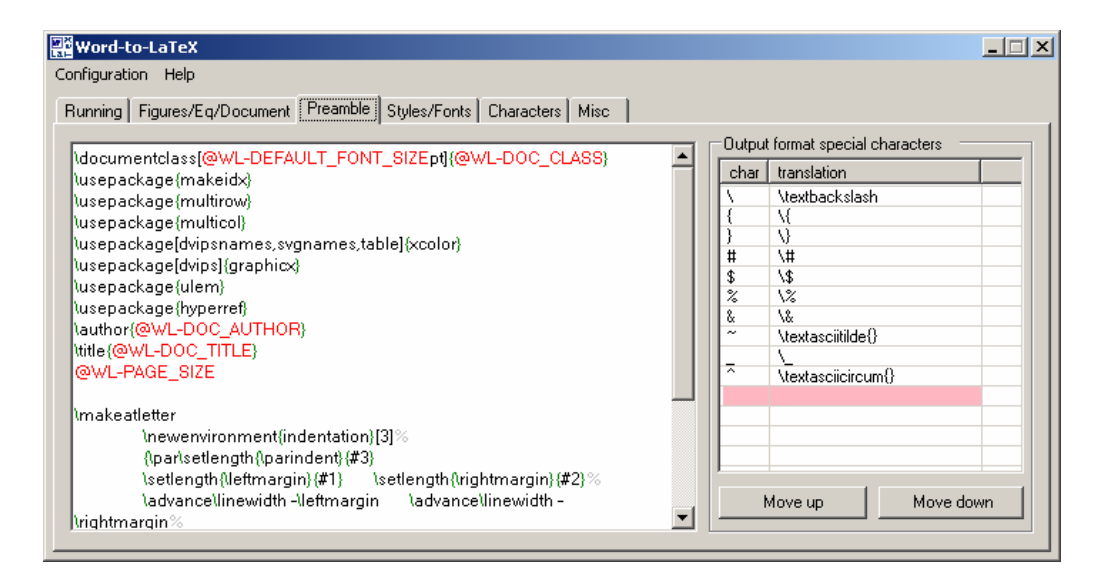

Figure 1.3: "Preamble" tab

Document preamble, inserted at the top of output files, can be easily edited in this dialog. Table 1.4 shows the list of macros that can be used in the preamble.

The translations of **Output format special characters** (e.g. "\" in  $\text{LAT}_{\text{EX}}$  or "<" in XML) are defined in the right part of this dialog. Don't forget to fill in these characters in the right order because some special characters can be used for the translation of other special characters (e.g. "\" must be at the top for LATEX output). New characters can be added double-clicking the pink row.

#### **1.6.4** Special characters

Special characters are divided into groups according to their Unicode [1] positions. Each character can have a **translation** used in regular text context and a **math translation** used in math context. Currently when a character has both translations defined, the text translation is always used. If it has only a math translation, the character is inserted as a simple inline equation. If no translation is defined, the character is inserted "as is" (in UTF-8 encoding).

The math translation does not influence the conversion of equations. which is completely defined in a TDL file (see section 1.6.2 for details).

| Macro                 | Replaced with                                               |  |
|-----------------------|-------------------------------------------------------------|--|
| @WL-DOC_CLASS         | the <b>Document class</b> option from the previous di-      |  |
|                       | alog                                                        |  |
| @WL-DOC_AUTHOR        | the input document's author (retrieved from the             |  |
|                       | document's properties)                                      |  |
| @WL-DOC_TITLE         | the input document's title (retrieved from the doc-         |  |
|                       | ument's properties)                                         |  |
| @WL-PAGE_SIZE         | see the <b>Document settings</b> in the previous sec-       |  |
|                       | tion                                                        |  |
| @WL-DEFAULT_FONT_SIZE | the default font size; details in section $1.6.5$           |  |
| @WL-STYLE_COMMANDS    | the commands created from paragraph and charac-             |  |
|                       | ter user styles, see the <b>Styles/Fonts</b> tab in section |  |
|                       | 1.6.5 for details.                                          |  |

Table 1.4: Document preamble macros

| nning   Figure | es/Eq/Document Preamble Styl | es/Fonts Characters Mis | c           |        |             |          |  |
|----------------|------------------------------|-------------------------|-------------|--------|-------------|----------|--|
| Styles         |                              |                         |             | Fo     | nt sizes —— |          |  |
| name           | start command                | end command             | Leave as is | i      | start size  | end size |  |
| code           | \Degin(verbatim)             | \ena{verbatim}          | ř           | 23     | ,<br>8<br>9 | 9<br>10  |  |
|                |                              |                         |             | 4      | 10<br>11    | 11<br>12 |  |
|                |                              |                         |             | 6<br>7 | 12<br>14    | 14<br>16 |  |
|                |                              |                         |             | 8      | 16<br>18    | 18<br>20 |  |
|                |                              |                         |             | 10     | ) 20        | 26       |  |
|                |                              |                         |             |        |             |          |  |
|                |                              |                         |             |        |             |          |  |

Figure 1.4: "Characters" tab

Default translations can be changed double-clicking the field you want to edit. The encoding of output files is UTF-8 which covers all national characters, so there is no need to define translations for Latin extended characters (e.g. "á") or Cyrillic ones. Just make sure that you have appropriate commands in the document preamble, for example:

\usepackage[T2A]{fontenc}
\usepackage[utf8]{inputenc}

#### 1.6.5 Styles and Font sizes

| Word-to-LaTeX                                                     |          |                                |             |                  |          |  |  |  |
|-------------------------------------------------------------------|----------|--------------------------------|-------------|------------------|----------|--|--|--|
| onfiguration Help                                                 |          |                                |             |                  |          |  |  |  |
| Running Figures/Eg/Document Preamble Styles/Fonts Characters Misc |          |                                |             |                  |          |  |  |  |
|                                                                   |          |                                |             |                  |          |  |  |  |
| 0100-01                                                           | 17F Lati | in Extended-A                  |             |                  | <b>_</b> |  |  |  |
| code                                                              | char     | description                    | translation | math translation |          |  |  |  |
| 0100                                                              | Ā        | LATIN CAPITAL LETTER A WITH M  | \={A}       | \bar{A}          |          |  |  |  |
| 0101                                                              | ā        | LATIN SMALL LETTER A WITH MA   | \={a}       | \bar{a}          |          |  |  |  |
| 0102                                                              | Ă        | LATIN CAPITAL LETTER A WITH B  | \u{A}       | \breve{A}        |          |  |  |  |
| 0103                                                              | ă        | LATIN SMALL LETTER A WITH BR   | \u{a}       | \u{a}            |          |  |  |  |
| 0104                                                              | A        | LATIN CAPITAL LETTER A WITH 0  | \k{A}       |                  |          |  |  |  |
| 0105                                                              | ą        | LATIN SMALL LETTER A WITH OG   | \k{a}       |                  |          |  |  |  |
| 0106                                                              | Ć        | LATIN CAPITAL LETTER C WITH A  | \'{C}       | \acute(C)        |          |  |  |  |
| 0107                                                              | ć        | LATIN SMALL LETTER C WITH AC   | \'{c}       | \acute{c}        |          |  |  |  |
| 0108                                                              | Ĉ        | LATIN CAPITAL LETTER C WITH CI | \^{C}       | \hat{C}          |          |  |  |  |
| 0109                                                              | ĉ        | LATIN SMALL LETTER C WITH CIR  | \^{c}       | \hat{c}          |          |  |  |  |
| 010A                                                              | Ć        | LATIN CAPITAL LETTER C WITH D  | \.{C}       | \dot{C}          |          |  |  |  |
| 010B                                                              | Ċ        | LATIN SMALL LETTER C WITH DO   | \.{c}       | \dot{c}          |          |  |  |  |
| 010C                                                              | Č        | LATIN CAPITAL LETTER C WITH C  | \v{C}       | \check{C}        |          |  |  |  |
| 010D                                                              | č        | LATIN SMALL LETTER C WITH CA   | \v{c}       | \check{c}        |          |  |  |  |
| 010E                                                              | Ď        | LATIN CAPITAL LETTER D WITH C  | \v{D}       | \check{D}        |          |  |  |  |
| 010F                                                              | ď        | LATIN SMALL LETTER D WITH CA   | \v{d}       | \check{d}        |          |  |  |  |
| L 0110                                                            | D        | LATIN CADITAL LETTED DAVITU C  | 1 DIN       |                  |          |  |  |  |

Figure 1.5: "Styles/Fonts" tab

The translations of paragraph and character user styles can be defined in this dialog. Press **Add new ...** and fill in the **name** of a style, the **start command** inserted before the text content of the style and the **end command** inserted after the text content. When you omit the definition of some style, appropriate commands will be created automatically on the basis of the style properties. *Word* built-in styles are skipped.

You can edit the list of styles double-clicking any of the fields. Write  $\mathbf{Y}$  (or  $\mathbf{N}$ ) to the **leave as is** field if you don't want to make any changes (character translations, wrapping) in the text content of the style. It's suitable for styles that are translated to the **verbatim** environment.

Check **Create commands in the preamble** to make a special command for each style in the document preamble. It's recommended to enable this option because it makes output files much more maintainable. For example, if you have a style named "code", \stylecode command will be created and when you decide to change the definition of the style, you will do it only in one place.

Font sizes are split into 10 groups which are converted to the commands defined in **Translations** (see 1.6.2 for details). Each group has a point range of sizes that it covers – from the **start size** (exclusively) to the **end size** (inclusively). You can edit the default settings double-clicking the **end size** field of a group you want to change. Start sizes are counted automatically. The portions of text that have the **Default font size** won't be marked with any command defining the font size. Therefore it's very important to have a correct value in this field to avoid a lot of unnecessary font size commands in the output file. Check **Auto detect default font size** to retrieve the default size from the *Word* built-in *Normal* style.

| Word-to-LaTeX                                                                                                    | <u>_</u> [                                                                                                    |
|----------------------------------------------------------------------------------------------------|----------------------------------------------------------------------------------------------------|
| nfiguration Help                                                                                                    |                                                                                                    |
| unning Figures/Eq/Document Preamble Styles/Fonts Chara                                                                                            | icters Misc                                                                                                    |
| Output           Wrap paragraphs after         70         characters           New lines         •         •         CRLF         CLF         CCR | Paragraphs  ✓ Process paragraph alignments  ✓ Process paragraph indentations  Mise  Convert multicolumns                                                                |
| Colors                                                                                                    | Convert sans-serif (eg. Arial) fonts  Automatically recognize math in italicized text                                                                                   |
| Convert highlighted text                                                                                                    | Ignore empty paragraphs                                                                                                    |
| J Convert colored table cells                                                                                                    | <ul> <li>Recognize references to numbered equations (ie. [4])</li> <li>Recognize bibliography references (ie. [5])</li> <li>Convert endnotes to bibliography</li> </ul> |

#### 1.6.6 Miscellaneous options

Figure 1.6: "Misc" tab

#### Output

Check **Wrap paragraphs** and insert an integer number to wrap the paragraphs in the output text file. The following line separators can be used in output files: **CRLF** (Windows), **LF** (Unix), **CR** (Macintosh).

#### Paragraphs

Check **Process paragraph alignments** and **Process paragraph indentations** to take them into account. Sometimes it's better to ignore *Word* alignments and indentations because LATEX can make them automatically and better.

#### Colors

Check **Convert colored text** to convert colored portions of text using **xcolor** package. But be very careful when checking this option because it takes a lot of time to find and convert the colored text.

The same package is used when you check **Convert highlighted text** (marked with the *Word* **Highlight** tool) and **Convert colored table cells**.

When any option is unchecked, it only means that commands defining colors won't be inserted into the output file. The whole text content will be, of course, converted.

#### $\mathbf{Misc}$

Check **Convert multicolumns** to convert multicolumn sections inserted through **Format** | **Columns**. Sans-serif fonts like *Arial* or *Verdana* are converted to appropriate commands only when **Convert sans-serif fonts** is checked.

Check the option Automatically recognize math in italicized text and simple math expressions like i or k < 30 will be inserted as math text instead of text in italics.

The convertor can **Recognize references to numbered equations** if they match the pattern ([1-9]+) or ([1-9]+, [1-9]+) (e.g. (3.15)). A numbered equation must be inserted on a separate line and its label must be written at the right part of the same line. Any number of white space characters between the equation and its label is allowed.

Paragraphs not containing any text won't be converted when **Ignore empty paragraphs** is checked.

#### 1.7 Running Word-to-LATEX from Word

The conversion will be at least 10 times faster if you press the button on the *Word-to-\not ET\_EX* toolbar installed directly into your *Word* application. The convertor interface is completely the same as the one described in the previous section.

If you have problems with running the convertor from *Word*, please verify that you have **Medium** or **Low** option checked in the *Word* **Tools** | **Macro** | **Security** menu.

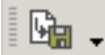

Figure 1.7: Word-to-ETEX toolbar in Word

#### 1.8 Conversion to XML, XHTML, MathML

The best way to insert mathematical equations into XML documents is MathML language. Word-to- $PAT_EX$  uses MathType built-in capability to export equations to MathML format.

XML format is very strict – XML files must be so-called "well-formed". Sometimes the convertor produces a file that is not well-formed, but it's never difficult to correct such a file manually.

Once we have a well-formed XML file, an XSLT style [3] can be used to transform the file into the format we need. The html.xsl style, located in the *Word-to-\square T\_E X* directory, transforms the input file to XHTML format [4] combined with CSS [5]. This style was tested with saxon XSLT processor.

# Appendix A Sample documents

The following pages show two documents converted with  $Word\text{-to-} BT_{E}X.$ 

#### Original Word document

#### 1. Font styles

#### 1.1. Styles 1

Lorem ipsum dolor sit amet, consectetuer adipiscing elit. <u>UT SED NISI</u> vel justo lobortis venenatis. Sed id risus. Donec sollicitudin. Aenean nulla. Nam blandit, *sapien a venenatis viverra*, velit nisl mattis urna, non **luctus** sapien ante et leo.  $H_2O$ ,  $E = mc^2$ 

#### 1.2. Styles 2

Lorem *ipsum dolor* sit amet<sup>1</sup>, <u>consectetuer</u> adipiscing elit. Ut sed nisi vel justo lobortis venenatis. Sed id risus. Donec sollicitudin. Aenean nulla. <u>Nam blandit</u>, sapien a venenatis viverra, velit nisl mattis urna, non luctus sapien ante et leo.

#### 2. Special characters in list

Žluťoučký kůň úpěl ďábelské ódy.
 ΨΩαζδ; i ∈ T; (a,b) ∉ A×B.

#### 3. Paragraph indentation

Lorem ipsum dolor sit amet, consectetuer adipiscing elit. Lorem ipsum dolor sit amet, consectetuer adipiscing elit. Ut sed nisi vel justo lobortis.

#### 4. Simple table

| Blue | Center bold | Right |
|------|-------------|-------|
| 2-1  | Italics     | Pink  |

#### 5. Complex table

| Header |   |   |   |  |  |  |
|--------|---|---|---|--|--|--|
| А      | а | b | В |  |  |  |
|        | c | d |   |  |  |  |

<sup>&</sup>lt;sup>1</sup> Lorem ipsum dolor sit amet

#### 1 Font styles

#### 1.1 Styles 1

Lorem ipsum dolor sit amet, consectetuer adipiscing elit. <u>UT SED NISI</u> vel justo lobortis venenatis. Sed id risus. Donec sollicitudin. Aenean nulla. Nam blandit, *sapien a venenatis viverra*, velit nisl mattis urna, non luctus sapien ante et leo.  $H_2O$ ,  $E = mc^2$ 

#### 1.2 Styles 2

Lorem *ipsum dolor* sit amet<sup>1</sup>, <u>consectetuer</u> adipiscing elit. Ut sed nisi vel justo lobortis venenatis. Sed id risus. Donec sollicitudin. Aenean nulla. <u>Nam blandit</u>, sapien a venenatis viverra, velit <u>nisl mattis</u> urna, <u>non luctus</u> sapien ante et leo.

#### 2 Special characters in list

• Žluťoučký kůň úpěl ďábelské ódy.

 $- \Psi \ \Omega \ \alpha \ \zeta \ \delta; \ i \in \ T; \ (a,b) \not\in \ A \times B.$ 

#### 3 Paragraph indentation

Lorem ipsum dolor sit amet, consectetuer adipiscing elit. Lorem ipsum dolor sit amet, consectetuer adipiscing elit. Ut sed nisi vel justo lobortis.

#### 4 **Simple table**

| Blue | Center bold | Right |
|------|-------------|-------|
| 2-1  | Italics     | Pink  |

#### 5 **Complex table**

| Header |   |   |   |  |  |  |
|--------|---|---|---|--|--|--|
| А      | a | b | В |  |  |  |
|        | с | d |   |  |  |  |

XML output transformed to HTML and rendered in Mozilla

# Font styles

#### Styles 1

Lorem ipsum dolor sit amet, consectetuer adipiscing elit. <u>UT SED NISI</u> vel justo lobortis venenatis. Sed id risus. Donec sollicitudin. Aenean nulla. Nam blandit, *sapien a venenatis viverra*, velit nisl mattis urna, non luctus sapien ante et leo. H<sub>2</sub>O,  $E = mc^2$ 

#### Styles 2

Lorem *ipsum dolor* sit amet ( Lorem ipsum dolor sit amet), <u>consectetuer</u> adipiscing elit. Ut sed nisi vel justo lobortis venenatis. Sed id risus. Donec sollicitudin. Aenean nulla. Nam blandit, sapien a venenatis viverra, velit nisl mattis urna, non luctus sapien ante et leo.

# Special characters in list

• Žluťoučký kůň úpěl ďábelské ódy.

 $\circ \qquad \Psi \,\Omega \,\alpha \,\zeta \,\delta; \, i \in T; \, (a,b) \notin A \times B.$ 

# Paragraph indentation

Lorem ipsum dolor sit amet, consectetuer adipiscing elit.

Lorem ipsum dolor sit amet, consectetuer adipiscing elit. Ut sed nisi vel justo lobortis.

### Simple table

| Blue | Center bold | Right |
|------|-------------|-------|
| 2-1  | Italics     | Pink  |

#### Complex table

| Header |   |   |   |
|--------|---|---|---|
| •      | a | b | D |
| A C    | c | d | D |

#### 

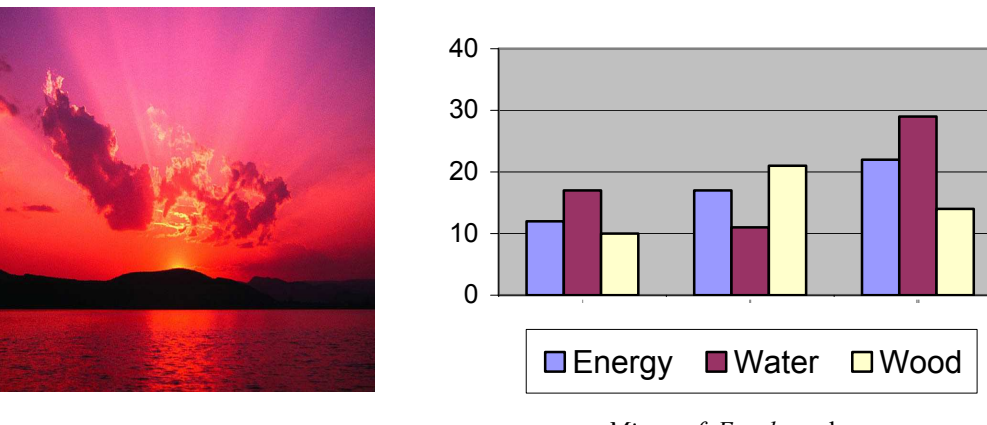

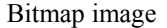

Microsoft Excel graph

#### **Equation editor expressions**

$$D(o_i, o_j) = \sum_{k=1}^{\max(l_i, l_j)} d(o_i^{\ k}, o_j^{\ k}) \ (1)$$

Given a set of paths  $X_P$  and a set of path contents  $X_{PC}$ , **binary relation**  $PPC \subseteq X_P \times X_{PC}$  is defined. An  $\langle e, s \rangle \in PPC$  denotes the assignment of the path  $e = e_1 / e_2 / ... / e_k$  to the path content  $s = s_1 / s_2 / ... / s_k$ .

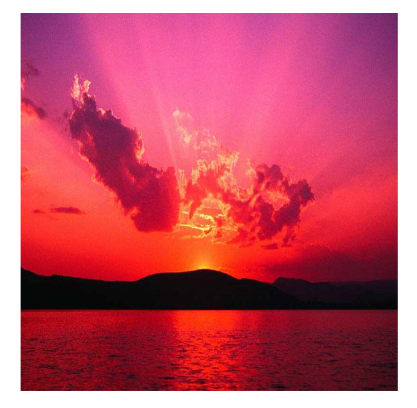

Bitmap image

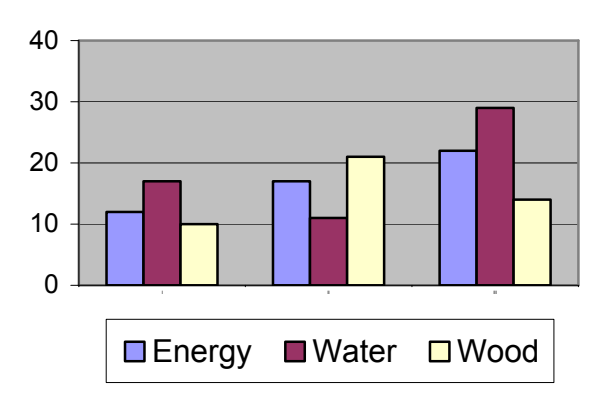

Microsoft Excel graph

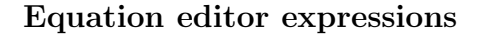

$$D(o_i, o_j) = \sum_{k=1}^{\max(l_i, l_j)} d(o_i^k, o_j^k)$$
(1)

Given a set of paths  $X_P$  and a set of path contents  $X_{PC}$ , binary relation  $PPC \subseteq$ 

# Appendix B

# Structure of configuration files

```
<?xml version="1.0" encoding="utf-8" ?>
<configuration xmlns='http://kebrt.cz/word-to-latex'
      xmlns:xsi='http://www.w3.org/2001/XMLSchema-instance'>
    <variousOptions>
    <option name="OUTPUT_FORMAT" value="latex" />
        <option name="EQUATIONS" value="toimages" />
    </variousOptions>
    <translationTable>
        <docElement name='FONT_BOLD'</pre>
                    start='\textbf{' end='}' />
        <docElement name='HEADING1' start='\part{' end='}' />
    </translationTable>
    <specialChars>
        <latexChar char='\' convertTo='\textbackslash ' />
                    . . .
</specialChars>
</configuration>
```

Figure B.1: Fragment of the config.xml configuration file

All the configuration is stored in an XML file with the **<configuration>** root element which contains three subelements:

| <variousoptions></variousoptions>     | various options applied during the conversion (out- |
|---------------------------------------|-----------------------------------------------------|
|                                       | put format, PostScript printer name,)               |
| <translationtable></translationtable> | table containing mappings between input docu-       |
|                                       | ment elements (sections, paragraphs, footnotes,     |
|                                       | and so on) and $ \mathbb{E}_{TEX} $ commands        |
| <specialchars></specialchars>         | translation mappings between special (and na-       |
|                                       | tional) characters and                              |

# B.1 Conversion options

All the options, listed in table B.1, belong to the <variousOptions> parent element. Each of the them is inserted into the <option> element with two attributes, name and value.

| Option name      | Description and possible values                          |
|------------------|----------------------------------------------------------|
| ONLY_IMAGES      | Convert only images and ignore text content.             |
|                  | • yes $\times$ no                                        |
| PRINTER_NAME     | The name of a PostScript printer which is used for       |
|                  | exporting images in EPS format. The printer driver       |
|                  | has to be installed on your system.                      |
|                  | • e.g. Generic Color PS                                  |
| IMAGE_FORMAT     | The output format of images.                             |
|                  | • eps for EPS vector format; requires a PostScript       |
|                  | printer                                                  |
|                  | • png for PNG bitmap format; not all the images can      |
|                  | be exported as bitmaps                                   |
| TDL_FILENAME     | The translation file used for the conversion of equa-    |
|                  | tions. See the Translators subdirectory of your          |
|                  | MathType directory for possible values (remember         |
|                  | that <i>MathType</i> must be installed on your system to |
|                  | be able to convert equations). You can edit or add       |
|                  | new files into this directory if you want to customize   |
|                  | the conversion of equations.                             |
|                  | • e.g. LaTeX.tdl                                         |
| EQUATIONS        | The conversion of equations, covers Equation Editor,     |
|                  | MathType and EQ fields equations.                        |
|                  | • ignore – do not convert                                |
|                  | • convert – convert using the translation file speci-    |
|                  | ned in the IDL_FILENAME option                           |
|                  | • toimages – convert to images                           |
| CREATE_CUMMANDS_ | The convertor will create (or not) new commands for      |
| FUR_STYLES       | paragraph and characters user styles in the preamble.    |
|                  | Support text mes are more maintainable if commands       |
|                  | inke \code are used instead of for example \texttt.      |
|                  |                                                          |
| DUC_CLASS        | I ne wwL-DUC_CLASS macro used in the preamble will       |
|                  | be replaced with the value of this option.               |
|                  | • e.g. article                                           |

Table B.1: Conversion options

| Option name       | Description and possible values                         |  |
|-------------------|---------------------------------------------------------|--|
| OUTPUT_FORMAT     | The format of output files. Please remember that all    |  |
|                   | translations mappings described in B.2 should be set    |  |
|                   | to match this output format. The convertor performs     |  |
|                   | a few special actions depending on two possible val-    |  |
|                   | ues:                                                    |  |
|                   | • latex                                                 |  |
|                   | • xml                                                   |  |
| PAGE_SIZE         | The @WL-PAGE_SIZE macro used in the document            |  |
|                   | preamble will be replaced with the value of this op-    |  |
|                   | tion (only if the PAGE_SIZE_PROCESSING option is set    |  |
|                   | to my).                                                 |  |
|                   | • e.g. a4paper                                          |  |
| PAGE_SIZE_        | Specifies how the page size will be processed, possible |  |
| PRUCESSING        | values are:                                             |  |
|                   | • complete - the WWL-PAGE_SIZE macro used in the        |  |
|                   | abcument preamble will replaced with the complete       |  |
|                   | put document                                            |  |
|                   | • symbolic – the convertor will try to translate the    |  |
|                   | symbolic page size of the input document (e.g. A4)      |  |
|                   | to an appropriate FATEX size (e.g. letterpaper)         |  |
|                   | • my – see the previous option                          |  |
| DEFAULT_FONT_SIZE | Defines the default font size of the input document.    |  |
|                   | The portions of text having this size won't be marked   |  |
|                   | with any font size command in the output file. Only     |  |
|                   | integer numbers are allowed.                            |  |
|                   | • e.g. 12                                               |  |
| PARAGRAPH_        | Convert paragraph alignments.                           |  |
| ALIGNMENTS        |                                                         |  |
|                   | - yes × no                                              |  |
| PARAGRAPH_        | Convert paragraph indentations.                         |  |
| INDENTATION       |                                                         |  |
|                   | -yes × no                                               |  |
| COLOR_TEXT        | Use special commands for colored text.                  |  |
|                   | • yes × no                                              |  |
| CULUR_BG          | Use special commands for text with colored back-        |  |
|                   | ground.                                                 |  |
|                   |                                                         |  |
| CULUR_TABLE       | Use special commands for table cells with colored       |  |
|                   | background.                                             |  |
|                   | • yes × no                                              |  |

Table B.1: Conversion options

| Option name                       | Description and possible values                                                                                                    |
|-----------------------------------|----------------------------------------------------------------------------------------------------|
| AUTO_DETECT_<br>DEFAULT_FONT_SIZE | Detect the default font size of the input document<br>automatically or not. The font size of the <i>Word</i> built-<br>in <i>Normal</i> style will be taken as the default one if this<br>option is set to <b>yes</b> .<br>• <b>yes</b> × no                                                                                                    |
| MULTICOLUMN                       | Convert multicolumn sections.<br>• yes × no                                                                                                    |
| WRAP_PARAGRAPHS                   | <ul> <li>A positive value causes paragraphs to be wrapped into lines after each x characters. Any other value forces the convertor not to wrap paragraphs.</li> <li>e.g. 80</li> </ul>                                                                                                    |
| NEW_LINE                          | <ul> <li>Defines the line separator, possible values are:</li> <li>crlf – Windows line separator</li> <li>cr – Macintosh line separator</li> <li>lf – Unix line separator</li> </ul>                                                                                                    |
| SANS_SERIF                        | Use special commands for sans-serif fonts.<br>• yes $\times$ no                                                                                                    |
| AUTO_RECOGNIZE_<br>MATH           | <ul> <li>Recognize math expressions written in italics (e.g. i).</li> <li>ves × no</li> </ul>                                                                                                    |
| IGNORE_EMPTY_PAR                  | Ignore paragraphs not containing any text.<br>• yes × no                                                                                                    |
| RECOGNIZE_<br>NUMBERED_EQ_REF     | Recognize references to numbered equations marked<br>with labels like "(5)" or "(5.2)".<br>• yes × no                                                                                                    |
| ENDNOTES_TO_BIBLIO                | Convert endnotes to bibliography items.<br>• yes × no                                                                                                    |
| RECOGNIZE_BIBLIO_<br>REF          | Recognize in-text citations (references to bibliogra-<br>phy items, e.g. "[4]").<br>- yes × no                                                                                                    |
| FONT_SIZE[1-10]                   | These options define ranges for each converted font<br>size group. The range for the <i>i</i> -th group is<br>from FONT_SIZE(i-1)+1 to FONT_SIZE(i) (inclu-<br>sive). The first group (FONT_SIZE1) starts with the<br>size 1. Only integer numbers are allowed.<br>• e.g. 11 for the FONT_SIZE4 option and 12 for the<br>FONT_SIZE5 option when the default font size is 12 |

| Table B.1: | Conversion | options |
|------------|------------|---------|
|------------|------------|---------|

#### **B.2** Conversion mappings

Table B.2 shows the complete list of conversion mappings between input document elements (sections, paragraphs, lists, and so on) and  $Word-to-\not BTEX$ . Each mapping has a start command (S:) which is inserted before the element and most of them have also an end command (E:) inserted after the element. Some elements like tabulators doesn't have any content, others hold some kind of content (text, equation, another element) which is inserted between the start and end command.

Names of macros that are specific to each element begin with "#", macros common to all elements begin with "@".

• **@WL-NL** new line

• **@WL-TAB** tabulator

| FONT_BOLD                         | bold font       |
|-----------------------------------|-----------------|
| S:                                |                 |
| E: }                              |                 |
| S: <font type="bold"></font>      |                 |
| E:                                |                 |
| FONT_ITALIC                       | italic font     |
| S:                                |                 |
| E: }                              |                 |
| S: <font type="italic"></font>    |                 |
| E:                                |                 |
| FONT_SMALLCAPS                    | small caps font |
| S:                                |                 |
| E: }                              |                 |
| S: <font type="smallcaps"></font> |                 |
| E:                                |                 |
| FONT_HIDDEN                       | hidden font     |
| S: @WL-NL%                        |                 |
| E: @WL-NL                         |                 |
| S: <font type="hidden"></font>    |                 |
| E:                                |                 |

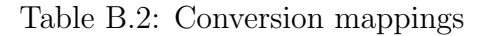

| FON | T_SUBSCRIPT                                                    | subscript font                           |
|-----|----------------------------------------------------------------|------------------------------------------|
| S:  | \$_{                                                           |                                          |
| E:  | }\$                                                            |                                          |
| S:  | <font type="subscript"></font>                                 |                                          |
| E:  |                                                                |                                          |
| FON | T_SUPERSCRIPT                                                  | superscript font                         |
| S:  | \$^{                                                           |                                          |
| E:  | }\$                                                            |                                          |
| S:  | <font <="" td="" type="superscript"><td>&gt;</td></font>       | >                                        |
| E:  |                                                                |                                          |
| FON | T_COURIER                                                      | courier font (e.g. Courier, Courier New) |
| S:  |                                                                |                                          |
| E:  | }                                                              |                                          |
| S:  | <font type="courier"></font>                                   |                                          |
| E:  |                                                                |                                          |
| FON | T_UPPERCASE                                                    | uppercase font                           |
| S:  |                                                                |                                          |
| E:  | }                                                              |                                          |
| S:  | <font type="uppercase"></font>                                 |                                          |
| E:  |                                                                |                                          |
| FON | T_UNDERLINE                                                    | underlined font                          |
| S:  |                                                                |                                          |
| E:  | }                                                              |                                          |
| S:  | <pre><font <="" pre="" type="wave-underling"></font></pre>     | ne">                                     |
| E:  |                                                                |                                          |
| FON | T_DOUBLE_UNDERLINE                                             | double-underlined font                   |
| S:  |                                                                |                                          |
| E:  | }                                                              |                                          |
| S:  | <font <="" td="" type="double-under"><td>line"&gt;</td></font> | line">                                   |
| E:  |                                                                |                                          |
| FON | T_WAVE_UNDERLINE                                               | wavy-underlined font                     |
| S:  |                                                                |                                          |
| E:  | }                                                              |                                          |
| S:  | <font type="wave-underlip&lt;/td&gt;&lt;td&gt;ne"></font>      |                                          |
| E:  |                                                                |                                          |

Table B.2: Conversion mappings

| FON | T_STRIKE                          | strikethrough font                    |
|-----|-----------------------------------|---------------------------------------|
| S:  |                                   |                                       |
| E:  | }                                 |                                       |
| S:  | <font type="strike"></font>       |                                       |
| E:  |                                   |                                       |
| FON | T_SANS_SERIF                      | sans-serif font (e.g. Arial, Verdana) |
| S:  |                                   |                                       |
| E:  | }                                 |                                       |
| S:  | <font type="sans-serif"></font>   |                                       |
| E:  |                                   |                                       |
| FON | T_SIZE1                           | font size (group 1)                   |
| S:  | {\tiny                            |                                       |
| E:  | }                                 |                                       |
| S:  | <font-size value="1"></font-size> |                                       |
| E:  |                                   |                                       |
| FON | T_SIZE2                           | font size (group 2)                   |
| S:  | {\scriptsize                      |                                       |
| E:  | }                                 |                                       |
| S:  | <font-size value="2"></font-size> |                                       |
| E:  |                                   |                                       |
| FON | T_SIZE3                           | font size (group 3)                   |
| S:  | {\footnotesize                    |                                       |
| E:  | }                                 |                                       |
| S:  | <font-size value="3"></font-size> |                                       |
| E:  |                                   |                                       |
| FON | T_SIZE4                           | font size (group 4)                   |
| S:  | {\small                           |                                       |
| E:  | }                                 |                                       |
| S:  | <font-size value="4"></font-size> |                                       |
| _E: |                                   |                                       |
| FON | T_SIZE5                           | font size (group 5)                   |
| S:  | {\normalsize                      |                                       |
| E:  | }                                 |                                       |
| S:  | <font-size value="5"></font-size> |                                       |
| E:  |                                   |                                       |

Table B.2: Conversion mappings

| FON | T_SIZE6                            | font size (group 6)                                                            |
|-----|------------------------------------|--------------------------------------------------------------------------------|
| S:  | {\large                            |                                                                                |
| E:  | }                                  |                                                                                |
| S:  | <font-size value="6"></font-size>  |                                                                                |
| E:  |                                    |                                                                                |
| FON | T_SIZE7                            | font size (group 7)                                                            |
| S:  | {\Large                            |                                                                                |
| E:  | }                                  |                                                                                |
| S:  | <font-size value="7"></font-size>  |                                                                                |
| E:  |                                    |                                                                                |
| FON | T_SIZE8                            | font size (group 8)                                                            |
| S:  | {\LARGE                            |                                                                                |
| E:  | }                                  |                                                                                |
| S:  | <font-size value="8"></font-size>  |                                                                                |
| E:  |                                    |                                                                                |
| FON | T_SIZE9                            | font size (group 9)                                                            |
| S:  | {\huge                             |                                                                                |
| E:  | }                                  |                                                                                |
| S:  | <font-size value="9"></font-size>  |                                                                                |
| E:  |                                    |                                                                                |
| FON | T_SIZE10                           | font size (group 10)                                                           |
| S:  | {\Huge                             |                                                                                |
| E:  | }                                  |                                                                                |
| S:  | <font-size value="10"></font-size> |                                                                                |
| E:  |                                    |                                                                                |
| HEA | DING1                              | heading (level 1); headings have to be                                         |
|     |                                    | marked with the <i>Word</i> built-in styles; they can be defined up to level 9 |
| S:  |                                    |                                                                                |
| E:  | }                                  |                                                                                |
| S:  | <heading level="1"></heading>      |                                                                                |
| E:  |                                    |                                                                                |
| HEA | DING2                              | heading (level 2)                                                              |
| S:  |                                    |                                                                                |
| E:  | }                                  |                                                                                |
| S:  | <heading level="2"></heading>      |                                                                                |
| E:  |                                    |                                                                                |

| HEA | DING3                         | heading (level 3)                    |
|-----|-------------------------------|--------------------------------------|
| S:  |                               |                                      |
| E:  | }                             |                                      |
| S:  | <heading level="3"></heading> |                                      |
| E:  |                               |                                      |
| ALI | GN_CENTER                     | paragraph alignment – centered       |
| S:  | \begin{center}@WL-NL          |                                      |
| E:  | @WL-NL\end{center}            |                                      |
| S:  | <align type="center"></align> |                                      |
| E:  | _                             |                                      |
| ALI | GN_LEFT                       | paragraph alignment – left           |
| S:  | ${\mbox{\sc v}} $             |                                      |
| E:  | @WL-NL}                       |                                      |
| S:  | <align type="left"></align>   |                                      |
| E:  |                               |                                      |
| ALI | GN_RIGHT                      | paragraph alignment – right          |
| S:  | {\raggedleft@WL-NL            |                                      |
| E:  | @WL-NL}                       |                                      |
| S:  | <align type="right"></align>  |                                      |
| E:  |                               |                                      |
| TAB | LE_ALIGN_CENTER               | table paragraph alignment – centered |
| •   | #WIDTH                        | table cell width (in points)         |
| S:  | \parbox{#WIDTHpt}{\center     | ring                                 |
| E:  | }                             |                                      |
| S:  | <align type="center"></align> |                                      |
| E:  | _                             |                                      |
| TAB | LE_ALIGN_LEFT                 | table paragraph alignment – left     |
| •   | #WIDTH                        | table cell width (in points)         |
| S:  | \parbox{#WIDTHpt}{\ragge      | dright                               |
| E:  | }                             |                                      |
| S:  | <align type="left"></align>   |                                      |
| E:  |                               |                                      |

Table B.2: Conversion mappings

| TABLE_ALIGN_RIGHT         table paragraph alignment - right |                                                              |                                                             |
|-------------------------------------------------------------|--------------------------------------------------------------|-------------------------------------------------------------|
| •                                                           | #WIDTH                                                       | table cell width (in points)                                |
| S:                                                          | \parbox{#WIDTHpt}{\ragged                                    | lleft                                                       |
| E:                                                          | }                                                            |                                                             |
| S:                                                          | <align type="right"></align>                                 |                                                             |
| E:                                                          |                                                              |                                                             |
| F00'                                                        | TNOTE                                                        | footnote                                                    |
| S:                                                          |                                                              |                                                             |
| E:                                                          | }                                                            |                                                             |
| S:                                                          | <footnote></footnote>                                        |                                                             |
| E:                                                          |                                                              |                                                             |
| PAG                                                         | E_BREAK                                                      | page break                                                  |
| S:                                                          | <pre>@WL-NL@WL-NL</pre>                                      |                                                             |
| S:                                                          | <pagebreak></pagebreak>                                      |                                                             |
| EQU                                                         | ATION_INLINE                                                 | inline equation                                             |
| S:                                                          | \begin{math}                                                 |                                                             |
| E:                                                          | $\end{math}$                                                 |                                                             |
| S:                                                          | <equation type="inline"></equation>                          |                                                             |
| E:                                                          |                                                              |                                                             |
| EQU                                                         | ATION_NUMBERED                                               | numbered equation                                           |
| •                                                           | #ORIG_LABEL                                                  | original equation label retrieved from the input document   |
| S:                                                          | \begin{equation}                                             |                                                             |
| E:                                                          | @WL-NL%#ORIG_LABEL@WL-NL\                                    | end{equation}                                               |
| S:                                                          | <pre><equation <="" pre="" type="numbered"></equation></pre> | origlabel="#ORIG_LABEL">                                    |
| E:                                                          |                                                              |                                                             |
| EQU                                                         | ATION_LABEL                                                  | equation label inserted into the EQUATION_NUMEBERED element |
| •                                                           | #NAME                                                        | auto-generated label (auto-incrementing counter is used)    |
| S:                                                          | \label{#NAME}                                                |                                                             |
| S:                                                          | <label name="#NAME"></label>                                 |                                                             |

| EQU | ATION_OUTLINE                                                                     | equation displayed on a separate line                                                                                       |
|-----|-----------------------------------------------------------------------------------|----------------------------------------------------------------------------------------------------|
| S:  | \begin{displaymath}                                                               |                                                                                                    |
| E:  | \end{displaymath}                                                                 |                                                                                                    |
| S:  | <pre><equation ;<="" pre="" type="outline"></equation></pre>                      | >                                                                                                    |
| E:  |                                                                                   |                                                                                                    |
| IND | EX_ENTRY                                                                          | index entry (Word XE field)                                                                                                 |
| S:  |                                                                                   |                                                                                                    |
| E:  | }                                                                                 |                                                                                                    |
| S:  | <index-entry></index-entry>                                                       |                                                                                                    |
| E:  |                                                                                   |                                                                                                    |
| IND | EX                                                                                | index (Word INDEX field), LATEX generates the whole index automatically                                                     |
| S:  | \printindex                                                                       |                                                                                                    |
| S:  | <printindex></printindex>                                                         |                                                                                                    |
| IMA | GE_COMMAND                                                                        | image                                                                                                    |
| •   | #WIDTH                                                                            | image width (in points)                                                                                                    |
| •   | #FILENAME                                                                         | auto-generated image filename                                                                                               |
|     |                                                                                   | (e.g. img1.eps)                                                                                                    |
| •   | #TITLE                                                                            | image title (if present)                                                                                                    |
| S:  | \includegraphics[width=#N                                                         | VIDTHpt]{#FILENAME}@WL-NL                                                                                                   |
| S:  | <image sro<="" td="" width="#WIDTH"/> <td>c="#FILENAME" title="#TITLE" /&gt;</td> | c="#FILENAME" title="#TITLE" />                                                                                             |
| IMA | GE_CONTAINER                                                                      | image container (used when the image has a title)                                                                           |
| S:  | \begin{figure}[h]@WL-NL                                                           |                                                                                                    |
| E:  | \end{figure}                                                                      |                                                                                                    |
| S:  |                                                                                   |                                                                                                    |
| E:  | —                                                                                 |                                                                                                    |
| IMA | GE_TITLE                                                                          | image title inserted into the IMAGE_<br>CONTAINER element                                                                   |
| •   | #TITLE                                                                            | title                                                                                                    |
| S:  | \caption{#TITLE}                                                                  |                                                                                                    |
| S:  |                                                                                   |                                                                                                    |
| TOC |                                                                                   | table of contents ( <i>Word</i> TOC field), $L^{AT}EX$ generates the table of contents automatically as well as <i>Word</i> |
| S:  | \tableofcontents                                                                  |                                                                                                    |
| S:  | <table-of-contents></table-of-contents>                                           |                                                                                                    |

Table B.2: Conversion mappings

| HYPERLINK                                                              | hyperlink                                                                                                    |
|------------------------------------------------------------------------|----------------------------------------------------------------------------------------------------|
| • #HREF                                                                | hyperlink target; the macro can be used                                                                                                    |
|                                                                        | also in the end command                                                                                                    |
| S: $href{#HREF}{$                                                      |                                                                                                    |
| E: }                                                                   |                                                                                                    |
| S: <link href="#HREF"/>                                                |                                                                                                    |
| E:                                                                     |                                                                                                    |
| SPECIAL_COMMAND                                                        | LATEX command(s) inserted into the doc-<br>ument through the <i>Word</i> PRIVATE field<br>whose content must begin with the case-<br>insensitive string latex:, such a field may<br>look like this: PRIVATE LaTeX: \indent<br>(\indent will be inserted between the start<br>and end command) |
| S: —                                                                   |                                                                                                    |
| E: —                                                                   |                                                                                                    |
| S: —                                                                   |                                                                                                    |
| E: —                                                                   |                                                                                                    |
| REFERENCE                                                              | bookmark reference                                                                                                    |
| • #NAME                                                                | name of the bookmark that is being referenced                                                                                                    |
| S: \ref{#NAME}                                                         |                                                                                                    |
| S: <reference <="" name="#NAME" td=""><td>/&gt;</td></reference>       | />                                                                                                    |
| MATH_REFERENCE                                                         | equation reference; the <i>Word</i> hard-coded reference (e.g. " $(3)$ ") will be the content of this element                                                                                                    |
| • #NAME                                                                | name of the equation that is being refer-<br>enced, it is generated for each numbered<br>equation in the document (e.g. "eq3").                                                                                                    |
| S: (\ref{#NAME})@WL-NL%                                                |                                                                                                    |
| E: @WL-NL                                                              |                                                                                                    |
| S: <math-reference name="#N&lt;/td&gt;&lt;td&gt;AME"></math-reference> |                                                                                                    |
| E:                                                                     |                                                                                                    |
| NOTE_REFERENCE                                                         | note reference; currently only endnotes are supported                                                                                                    |
| • #NAME                                                                | name of the note (typically number) that<br>is being referenced                                                                                                    |
| S: \cite{ref#NAME}                                                     |                                                                                                    |
| S: <note-reference name="#N&lt;/td&gt;&lt;td&gt;AME"></note-reference> |                                                                                                    |

 Table B.2: Conversion mappings

| BIBLIO_REFERENCE                                                           | reference to a bibliography item ("cita-<br>tion"); the <i>Word</i> hard-coded citation (e.g.<br>"[Ka75]") will be the content of this ele-<br>ment |
|----------------------------------------------------------------------------|----------------------------------------------------------------------------------------------------|
| • #NAME                                                                    | name of the bibitem (e.g. "Ka75")                                                                                                    |
| S: \cite{ref#NAME}@WL-NL%                                                  |                                                                                                    |
| E: @WL-NL                                                                  |                                                                                                    |
| S: <biblio-reference name="&lt;/td&gt;&lt;td&gt;#NAME"></biblio-reference> |                                                                                                    |
| E:                                                                         |                                                                                                    |
| PAGE_REFERENCE                                                             | page reference                                                                                                    |
| • #NAME                                                                    | name of the bookmark that is being referenced                                                                                                    |
| S: \pageref{#NAME}                                                         |                                                                                                    |
| BOOKMARK_LABEL                                                             | bookmark                                                                                                    |
| • #NAME                                                                    | name of the bookmark                                                                                                    |
| S: \label{#NAME}                                                           |                                                                                                    |
| S: <bookmark <="" name="#NAME" td=""><td>&gt;</td></bookmark>              | >                                                                                                    |
| STYLE                                                                      | paragraph or character user style                                                                                                    |
| • #NAME                                                                    | name of the style; all numbers in the name are replaced with words (e.g. "1" $\rightarrow$ "One")                                                   |
| S: \#NAME{                                                                 |                                                                                                    |
| E: }                                                                       |                                                                                                    |
| S: <style name="#NAME"></td><td></td></tr><tr><td>E: </style>              |                                                                                                    |
| STYLE_DEFINITION                                                           | container for a single user style definition;<br>commands describing the style will be in-<br>serted into                                           |
| • #NAME                                                                    | name of the user style                                                                                                    |
| S: \newcommand{\#NAME}[1]{                                                 |                                                                                                    |
| E: }                                                                       |                                                                                                    |
| S: <style-definition name="&lt;/td&gt;&lt;td&gt;#NAME"></style-definition> |                                                                                                    |
| E:                                                                         |                                                                                                    |
| DOCUMENT_BODY                                                              | document body                                                                                                    |
| S: \begin{document}@WL-NL                                                  |                                                                                                    |
| E: \end{document}                                                          |                                                                                                    |
| S: <body></body>                                                           |                                                                                                    |
| E:                                                                         |                                                                                                    |

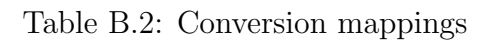

| LIS | T_ENUMERATE                                                         | enumerated list      |
|-----|---------------------------------------------------------------------|----------------------|
| S:  | \begin{enumerate}@WL-NL                                             |                      |
| E:  | \end{enumerate}@WL-NL@WL-                                           | -NL                  |
| S:  | @WL-NL <list <="" td="" type="enumeration"><td>ate"&gt;</td></list> | ate">                |
| E:  | @WL-NL                                                              |                      |
| LIS | T_ITEMIZE                                                           | itemized list        |
| S:  | \begin{itemize}@WL-NL                                               |                      |
| E:  | \end{itemize}@WL-NL@WL-NL                                           | _                    |
| S:  | @WL-NL <list type="itemize&lt;/td&gt;&lt;td&gt;9"></list>           |                      |
| E:  | @WL-NL                                                              |                      |
| LIS | T_ITEM                                                              | list item            |
| S:  | @WL-TAB\item                                                        |                      |
| E:  |                                                                     |                      |
| S:  | <list-item></list-item>                                             |                      |
| E:  | @WL-NL                                                              |                      |
| PAR | AGRAPH                                                              | common paragraph     |
| S:  | _                                                                   |                      |
| E:  | @WL-NL@WL-NL                                                        |                      |
| S:  | @WL-NL <para></para>                                                |                      |
| E:  | @WL-NL                                                              |                      |
| TAB | LE_PARAGRAPH                                                        | paragraph in a table |
| S:  | @WL-NL                                                              |                      |
| E:  | @WL-NL                                                              |                      |
| S:  | <pre>@WL-NL<table-para></table-para></pre>                          |                      |
| E:  | @WL-NL                                                              |                      |
| LIS | T_PARAGRAPH                                                         | paragraph in a list  |
| S:  | _                                                                   |                      |
| E:  | @WL-NL                                                              |                      |
| S:  | <list-para></list-para>                                             |                      |
| E:  |                                                                     |                      |
| LIN | E_BREAK                                                             | line break           |
| S:  | @WL-NL\\@WL-NL                                                      |                      |
| S:  | <li>inebreak /&gt;</li>                                             |                      |
| TAB |                                                                     | tabulator            |
| S:  | \hspace{15pt}                                                       |                      |
| S:  | <tab></tab>                                                         |                      |

| TABLE_CELL     |                                                                                     | table cell                                            |
|----------------|-------------------------------------------------------------------------------------|-------------------------------------------------------|
| •              | #WIDTH                                                                              | cell width                                            |
| S:             | &                                                                                   |                                                       |
| E:             |                                                                                     |                                                       |
| S:             | <table-cell width="#WIDTH&lt;/td&gt;&lt;td&gt;I"></table-cell>                      |                                                       |
| E:             |                                                                                     |                                                       |
| TAB            | LE_ROW                                                                              | table row                                             |
| S:             |                                                                                     |                                                       |
| E:             | \\@WL-NL                                                                            |                                                       |
| S:             | <table-row></table-row>                                                             |                                                       |
| E:             |                                                                                     |                                                       |
| TAB            | LE                                                                                  | table                                                 |
| •              | #TITLE                                                                              | title of the table                                    |
| S:             | <pre>@WL-NL\vspace{3pt} \noind</pre>                                                | <pre>dent@WL-NL\begin{tabular}</pre>                  |
| E:             | \end{tabular}\\@WL-NL\vsp                                                           | pace{2pt}@WL-NL                                       |
| S:             | <pre>@WL-NL</pre>                                                                   | _E">                                                  |
| E:             | @WL-NL                                                                              |                                                       |
| TAB            | LE_CONTAINER                                                                        | table container (used when the table has a title)     |
| S:             | <pre>@WL-NL\begin{table}[h]</pre>                                                   |                                                       |
| E:             | \end{table}@WL-NL                                                                   |                                                       |
| S:             |                                                                                     |                                                       |
| E:             |                                                                                     |                                                       |
| TAB            | LE_TITLE                                                                            | table title inserted into the TABLE_CONTAINER element |
| •              | #TITLE                                                                              | title                                                 |
| S:             | \caption{#TITLE}                                                                    |                                                       |
| S:             | —                                                                                   |                                                       |
| TABLE_MULTIROW |                                                                                     | table cell with merged rows                           |
| •              | #ROWS                                                                               | number of merged rows in the cell                     |
| S:             | <pre>\multirow{#ROWS}{*}{</pre>                                                     |                                                       |
| _E:            | }                                                                                   |                                                       |
| S:             | <table-multirow-cell mult<="" td=""><td>ci="#ROWS" /&gt;</td></table-multirow-cell> | ci="#ROWS" />                                         |
| F۰             |                                                                                     |                                                       |

Table B.2: Conversion mappings

| TAB | LE_CELL_COLOR                                                                                | command for the colored background of ta-<br>ble cells; the <b>#COLOR</b> macro in the next el-<br>ement (TABLE_MULTI_COLUMN) will be re-<br>placed with this command |
|-----|----------------------------------------------------------------------------------------------|----------------------------------------------------------------------------------------------------|
| •   | #COLOR                                                                                       | background color in HTML notation (e.g. <b>FF0000</b> )                                                                                                    |
| S:  | >{\columncolor[HTML]{#C                                                                      | OLOR}}                                                                                                    |
| S:  | color="#COLOR"                                                                               |                                                                                                    |
| TAB | LE_MULTICOLUMN                                                                               | table cell with merged columns                                                                                                    |
| •   | #COLS                                                                                        | number of merged columns                                                                                                    |
| •   | #LEFT_BORDER                                                                                 | " " if the cell has a left border                                                                                                    |
| •   | #RIGHT_BORDER                                                                                | " " if the cell has a right border                                                                                                    |
| •   | #COLOR                                                                                       | see the previous element                                                                                                    |
| •   | #ALIGN                                                                                       | cell content alignment; l (left), r (right)<br>c (center)                                                                                                    |
| S:  | \multicolumn{#COLS}{#LE                                                                      | FT_BORDER#COLOR#ALIGN#RIGHT_BORDER}{                                                                                                    |
| E:  | }                                                                                            |                                                                                                    |
| E:  | right-border="#RIGHT_BO<br>#COLOR><br>                                                       | DRDER" align="#ALIGN" width="#WIDTH"                                                                                                    |
| PAR | _INDENT                                                                                      | paragraph indentation                                                                                                    |
| •   | #LEFT_INDENT                                                                                 | left indentation (in points)                                                                                                    |
| •   | #RIGHT_INDENT                                                                                | right indentation (in points)                                                                                                    |
| •   | #FIRST_LINE_INDENT                                                                           | first line indentation (in points)                                                                                                    |
| S:  | \begin{indentation}{#LEFT_INDENTpt}{#RIGHT_INDENTpt} {#FIRST_LINE_INDENTpt}@WL-NL            |                                                                                                    |
| E:  | <pre>@WL-NL\end{indentation}</pre>                                                           |                                                                                                    |
| S:  | @WL-NL <par-indent left="&lt;/td"><td>"#LEFT_INDENT" right="#RIGHT_INDENT"</td></par-indent> | "#LEFT_INDENT" right="#RIGHT_INDENT"                                                                                                    |
|     | first-line="#FIRST_LINE                                                                      | E_INDENT" />@WL-NL                                                                                                    |
| E:  |                                                                                              |                                                                                                    |
| MUL | TICOLUMN                                                                                     | multicolumn section                                                                                                    |
| •   | #COLS                                                                                        | number of columns in the section                                                                                                    |
| S:  | \begin{multicols}{#COLS                                                                      | }                                                                                                    |
| E:  | $\end{multicols}$                                                                            |                                                                                                    |
| S:  | <multicol <="" count="#COLS" td=""><td>&gt;</td></multicol>                                  | >                                                                                                    |
| E:  |                                                                                              |                                                                                                    |

\_

| COLOR_TEXT |                                                                                                    | colored text                                                                   |
|------------|----------------------------------------------------------------------------------------------------|--------------------------------------------------------------------------------|
| • #COLOR   |                                                                                                    | color in HTML notation (e.g. $\tt FF0000)$                                     |
| S:         | \textcolor[HTML]{#COLOR}                                                                                | [                                                                              |
| E:         | }                                                                                                    |                                                                                |
| S:         | <font-color color="#COLOF&lt;/td&gt;&lt;td&gt;{"></font-color>                                          |                                                                                |
| E:         |                                                                                                    |                                                                                |
| COLOR_BG   |                                                                                                    | text with colored background                                                   |
| •          | #COLOR                                                                                                  | color in HTML notation (e.g. $\tt FF0000)$                                     |
| S:         | <pre>\colorbox[HTML]{#COLOR}{</pre>                                                                     |                                                                                |
| E:         | }                                                                                                    |                                                                                |
| S:         | <font-background color="#&lt;/td&gt;&lt;td&gt;#COLOR"></font-background>                                |                                                                                |
| _E:        |                                                                                                    |                                                                                |
| END        | NOTES_SECTION                                                                                           | container for endnotes, can be used for in-                                    |
|            |                                                                                                    | serting the bibliography                                                       |
| S:         | \begin{thebibliography}{                                                                                | 99}@WL-NL                                                                      |
| E:         | \end{thebibliography}@WL-                                                                               | -NL                                                                            |
| S:         | <bibliography></bibliography>                                                                           |                                                                                |
| E:         |                                                                                                    |                                                                                |
| END        | NOTE                                                                                                    | endnote, this translation is used in the                                       |
|            |                                                                                                    | ENDNUTES_SECTION context, suitable for<br>inserting a single bibliography item |
| •          | #NIIMBEB                                                                                                | number of the endnote                                                          |
|            | @WI -TAB\bibitam[#NIIMRER]                                                                              | Tref#NIIMBER}                                                                  |
| ט.<br>די   | OMI -NI                                                                                                 |                                                                                |
| <br>       | @WI-TAR <hib-item <="" name="#" td=""><td>JIIMBER "&gt;</td></hib-item>                                 | JIIMBER ">                                                                     |
| द          |                                                                                                    |                                                                                |
| ٽ.<br>     |                                                                                                    | 1 , ,1 , 1 ,                                                                   |
| END        | NUTE_REFERENCE                                                                                          | endnote, this translation is used at the ordnote's insertion point             |
| -          | #NIIMBER                                                                                                | number of the ordnote                                                          |
| •          |                                                                                                    | andnote's text content (can be used when                                       |
| •          |                                                                                                    | translating endnotes to footnotes)                                             |
| S:         | \cite{ref#NAME}                                                                                         |                                                                                |
| S:         | <pre><endnote-reference #number"="" name="&lt;/pre&gt;&lt;/td&gt;&lt;td&gt;"></endnote-reference></pre> |                                                                                |

Table B.2: Conversion mappings

| COLOR_BG_AND_BORDER                                                                         | text with colored border and background            |
|---------------------------------------------------------------------------------------------|----------------------------------------------------|
| • #BORDER_COLOR                                                                             | border color, in HTML notation (e.g. FF0000)       |
| • #COLOR                                                                                    | text color, dtto                                   |
| S: \fcolorbox[HTML]{#BORDER_                                                                | _COLOR} [HTML] {#COLOR} {                          |
| E: }                                                                                        |                                                    |
| S: <box background-color="#COLOR" border-color="#BORDH&lt;/td&gt;&lt;td&gt;ER_COLOR"></box> |                                                    |
| E:                                                                                          |                                                    |
| COLOR_BORDER                                                                                | colored border around text                         |
| • #BORDER_COLOR                                                                             | border color, in HTML notation (e.g. $\tt FF0000)$ |
| S: \fcolorbox[HTML]{#BORDER_                                                                | _COLOR}[HTML]{FFFFFF}{                             |
| E: }                                                                                        |                                                    |
| S: <box border-color="#BORDH&lt;/td&gt;&lt;td&gt;ER_COLOR"></box>                           |                                                    |
| E:                                                                                          |                                                    |
| BORDER                                                                                      | black border around text                           |
| S:                                                                                          |                                                    |
| E: }                                                                                        |                                                    |
| S: <box></box>                                                                              |                                                    |
| E:                                                                                          |                                                    |

#### **B.3** Special characters

The configuration of special characters is enclosed in the **<specialChars>** element. **<latexChar>** elements are used for defining characters that have a special meaning in the output format. They must be written in a correct order because one special character can be used for translating another special character which is illustrated in the following example.

```
<latexChar char='\' convertTo='\textbackslash ' /> <latexChar char='{' convertTo='\{' />
```

All the other special and national characters are defined in <char> elements. The code attribute contains the Unicode [1] number of each character. The details about the common context translation (convertTo attribute) and the math context translation (mathConvertTo attribute) can be found in section 1.6.4. A short example follows.

```
<char code="010C" convertTo="\v{C}" mathConvertTo="\check{C}" /> <char code="010D" convertTo="\v{c}" mathConvertTo="\check{c}" />
```

# Bibliography

- [1] Unicode Home Page, http://www.unicode.org/
- [2] Extensible Markup Language (XML), http://www.w3.org/XML/
- [3] XSL Transformations (XSLT), http://www.w3.org/TR/xslt
- [4] XHTML 1.0 The Extensible HyperText Markup Language, http://www.w3.org/TR/xhtml1/
- [5] Cascading Style Sheets, http://www.w3.org/Style/CSS/